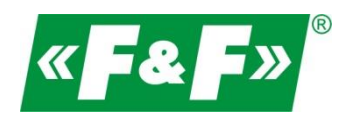

F&F Filipowski sp.j. ul. Konstantynowska 79/81 95-200 Pabianice POLAND tel/fax 42-2152383, 2270971 e-mail: fif@fif.com.pl www.fif.com.pl

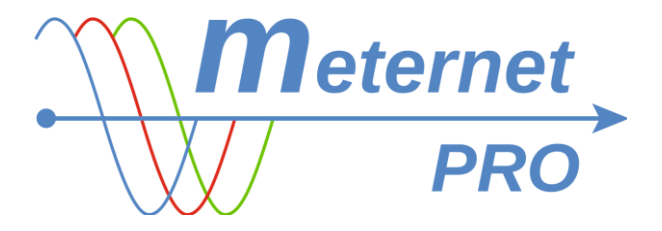

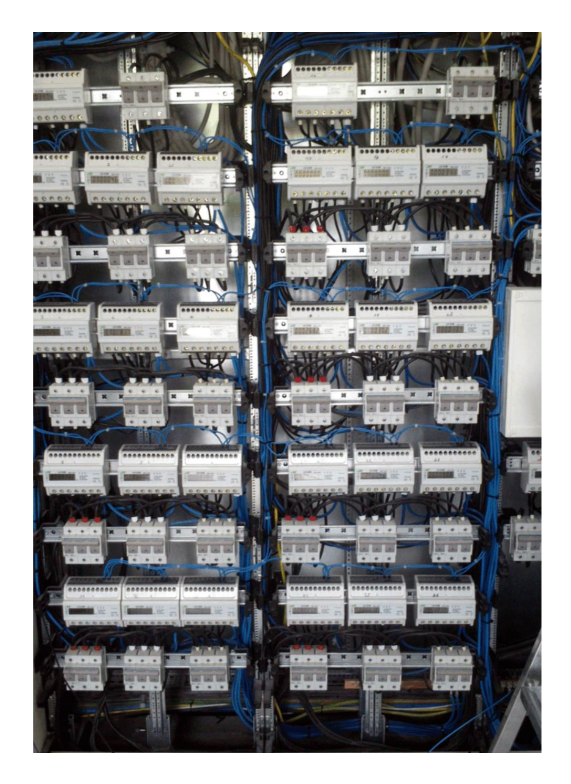

MONTAŻ i URUCHOMIENIE praktyczne porady wersja 180423PL

www.fif.com.pl

## WYKONANIE SIECI KOMUNIKACYJNEJ RS-485

Wstępne informacje znajdziesz w specjalnej prezentacji na naszej stronie internetowej fif.com.pl -> DOWNLOAD -> PREZENTACJE -> FF\_modbus...

Pobierz prezentację!

Szczegółowa dokumentacja do pobrania na stronie <u>www.modbus.org</u> lub szukaj informacji indywidualnie w internecie.

## ADRESACJA MODBUS

Przed montażem urządzeń (liczników, przetworników pomiarowych, multimetrów, itp.) i spięciem ich w sieć komunikacyjną najpierw nadaj im indywidualne adresy modbus (Slave ID 1-147).

Nadając kolejne lub wybrane adresy modbus opisuj liczniki, aby nie pomylić ich przy montażu i przy konfiguracji. Stwórz tabelę, w która jednoznacznie będzie identyfikować liczniki, np.:

```
1.Nr fabryczny licznika
```

3.Miejsce montażu/użytkownik

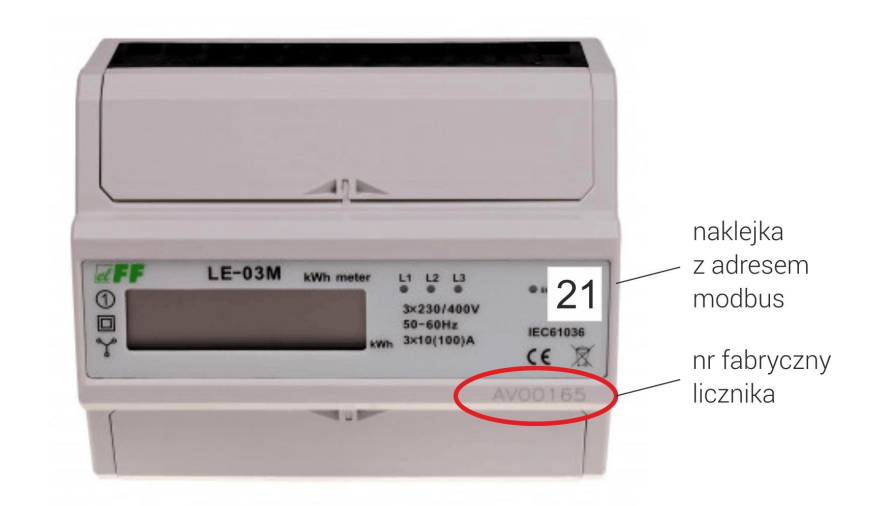

Każdy zaprogramowany licznik oznakuj jego adresem modbus – markerem lub naklejką.

2.Adres modbus

Do adresowania potrzebny jest konwerter RS-485/USB łączący urządzenie z laptopem. Wykorzystaj nasz konwerter WE-1800-BT lub analogiczny.

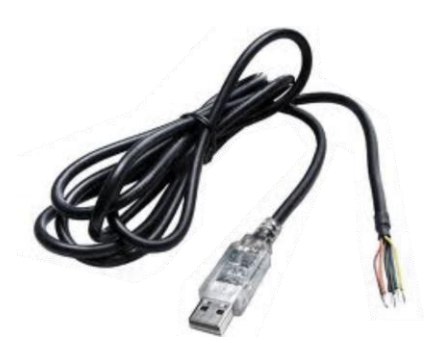

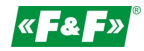

Do nastawy adresu i konfiguracji użyj dowolnego, darmowego programu do obsługi Modbus RTU, np. Modbus Poll, Modbus Test, BitBoy, Chipkin modbus, itp. Programy dostępne w internecie.

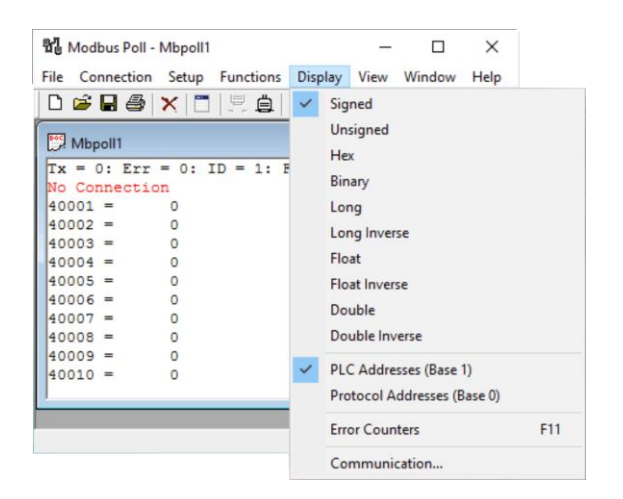

| 🔂 BitBoy                                                                                                    | _     |                    | $\times$ |
|----------------------------------------------------------------------------------------------------|-------|--------------------|----------|
| Show Hide                                                                                                    |       |                    |          |
| 🚯 Send 🖉 Stop                                                                                                    | æ     | Clear <u>T</u> erm |          |
| String to send ( Hex C ASCII                                                                                                    |       | Delay (mS)         |          |
| 01 03 0110 0004 4430 🛟 Append                                                                                                    | CRC   | 300 🚖              | 1        |
| □       Send byte string continuously with delay         □       Refresh Term with every new characer         I       I         I       Clear Term before send         I       I         I       Term Echo | C ASC |                    | 3        |
| Requests: 1 Responses: Copyright (c) 1996 SEL, I                                                                                                    | nc. 9 | 61016 mjb          |          |
| 01 03 01 10 00 04 44 30<br>01 03 08 00 01 03 04 FF 01 01 05 D4 A3                                                                                                    |       |                    |          |

Dla urządzeń z naszej oferty możesz skorzystać z naszych dedykowanych programów do konfiguracji: LE Config - dla liczników energii LE. <u>Pobierz!</u>

| ort: COM1 💌 Je       | zyk: Polski  | <ul> <li>Pomoc</li> </ul> |
|----------------------|--------------|---------------------------|
| E-01M LE-03M L       | E-03M CT LE  | -01MP LE-03MP             |
| -                    | Znaidž licz  | nik                       |
|                      | 2. nojuž nes |                           |
| Adres:               | 1            | Ustaw adres               |
| Przekaźnik:          | ON           | Ustaw przekaźnik          |
| Tryb automatyczny:   | ON           | Ustaw tryb                |
| Prepaid kWh:         | 99.9         | Ustaw wartość prepaid     |
| Prad ograniczenia A: | 45.0         | Ustaw prad ograpiczenia   |
|                      |              |                           |
| Energia, kWh:        | 999999.9     | Odczyt energii            |

MB Config - dla przetworników pomiarowych MB- oraz modułów rozszerzeń MR-. Pobierz!

| Port:         | COM1       | ~      | Urządzenie: | MB-DS-2 | ~                      | Język            | Polski                 | ~                       | Pomoc    |  |
|---------------|------------|--------|-------------|---------|------------------------|------------------|------------------------|-------------------------|----------|--|
|               |            |        |             | Próbkuj |                        |                  |                        |                         |          |  |
| Parar         | netry korr | unika  | cji         |         |                        | Paramet          | ry konfigu             | ıracjn                  |          |  |
|               | Adres:     |        |             |         |                        |                  |                        |                         |          |  |
|               | Predko     | ić:    | -           |         |                        |                  |                        |                         |          |  |
|               | Parzyst    | ość:   | -           |         |                        | P1 inter         | wak                    | 0                       |          |  |
|               | Bity sto   | pu:    | -           |         |                        | P1 korekcja:     |                        | 0.0                     |          |  |
|               | U          | staw r | owe parame  | try     |                        |                  |                        |                         |          |  |
| Terry         |            |        |             |         |                        | P2 inter         | wał:                   | 0                       |          |  |
| Czuj          | niki:      |        | P1          | P2      |                        | P2 korekcja: 0.0 |                        |                         |          |  |
| Aktu          | ialna:     | 0      | 0.0         | 0.0     |                        | 1. Interv        | val: okres             | odczy                   | tu temp. |  |
| Min:          |            | 0      | 0.0         | 0.0     |                        | 2. Korek         | i3600 (s<br>cja: korek | [s].<br>ekcja znaczenia |          |  |
| Max           |            | 0      | 0.0         | 0.0     | Zakres -30.0+30.0 [st] |                  |                        |                         |          |  |
|               | .ykl       |        | Od          | pytaj   |                        |                  | Czyt                   | aj                      |          |  |
| Zeruj Min/Max |            |        |             |         |                        | Zapisz           |                        |                         |          |  |

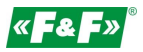

#### Inne

Przykładowy sposób wykorzystania programu Modbus Poll do odczytywania wartości i ustawienia parametrów urządzenia:

#### ODCZYT

| Modbus Poll - Mbpoll1                          | × 11                  | 10dbus Poll - Mbpoll1                   | - 🗆 ×               |
|------------------------------------------------|-----------------------|-----------------------------------------|---------------------|
| File Edit Connection Setup Functions Display V | /iew Window Help File | Edit Connection Setup Functions Display | View Window Help    |
| Connect F3 🚺 🖳 🚊 🗍 🗔 05 06 15 1                | 6 22 23   101   🦹 📢   | Connection Setup                        | × M                 |
| Disconnect F4                                  |                       | Connection                              | ОК З                |
| Auto Connect > 108: ID = 1: F = 03: SR = 10    | 000ms Tx              | Serial Port ~                           | Cancel              |
|                                                |                       | Serial Settings                         |                     |
| Alias 00270                                    |                       | USB-SERIAL CH340 (COM8) $\sim$          | Mode                |
| 0                                              | 0                     | 9600 Baud 🗸 🗸                           | ● RTU ○ ASCII       |
| 2 1                                            | 2                     | 8 Data bits 🛛 🗸                         | Response Timeout    |
| 3 772                                          | 3                     | Even Parity 🗸                           |                     |
| 4 65281                                        | 4                     |                                         | Delay Between Polls |
| 5 261                                          | 5                     | 1 Stop Bit V Advanced                   | 10 [ms]             |
| 6                                              | 6                     | Remote Server                           |                     |
| 7                                              | 7                     | IP Address Port Connect                 | tTimeout            |
| 8                                              | 8                     | 502 500                                 | [ms]                |
| 9                                              | 9                     |                                         |                     |
| L'                                             |                       |                                         |                     |
|                                                | Port 8: 9600-8-E-1    | elp, press F1.                          | Port 8: 9600-8-E-1  |

Wejdź w nastawę parametrów połączenia Connect... i ustaw typ komunikacji Serial Port i właściwy port komunikacyjny COM, na którym pracuje konwerter oraz parametry zgodne z parametrami komunikacyjnymi obsługiwanego urządzenia.

Numer portu COM możesz znaleźć w Menadżerze Urządzeń -> Porty COM i LPT... Mode: RTU

Baud – prędkość Data bits – bity danych Parity – Parzystość Stop Bits – bity stopu Zatwierdź OK.

Wejdź w Display i ustaw typ liczby rejestru oraz tryb adresowania.

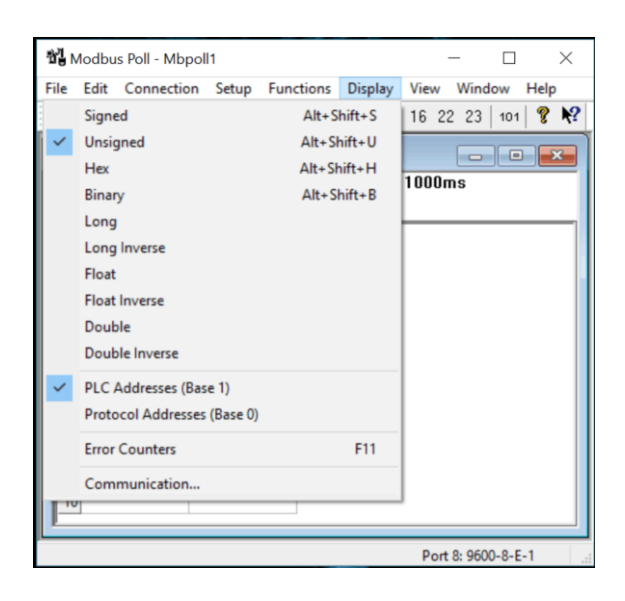

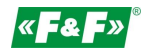

Typ liczby

Wartość rejestru jest liczbą 16-bitową (szesnaście znaków w systemie dwójkowym, np. 1001011000101001). Typ liczby określa jednoznacznie sposób przeliczenia i przedstawianie wartości rejestru w postaci liczby systemu dziesiętnego. Typ liczby jest określony przez producenta urządzenia.

SIGNED – liczba ze znakiem – liczba całkowita ze znakiem +/-

UNSIGNED – liczba bez znaku - liczba całkowita dodatnia

HEX – liczba w postaci systemu szesnastkowego, np. 06 FF

BIN - liczba w postaci systemu dwójkowego, np. 1001011000101001

LONG – liczba całkowita złożona z 2 rejestrów (32 bity). Złożenie bitowe rejestrHi-rejestrLo

LONG INVERS - liczba złożona z 2 **odwróconych** rejestrów (32 bity). Złożenie bitowe rejestrLo-rejestrHi FLOAT – liczba zmiennoprzecinkowa (np. 123,45) złożona z dwóch rejestrów (32 bity).

FLOAT INVERS - liczba zmiennoprzecinkowa (np. 123,45) złożona z dwóch odwróconych rejestrów (32 bity).

DOUBLE – całkowita złożona z 4 rejestrów (64 bity).

DOUBLE INVERS - liczba złożona z 4 **odwróconych** rejestrów (64 bity).

Tryb adresowania

Base 1 – gdy grupa rejestrów zaczyna się od adresu 1. W przypadku występowania adresu 0 należy adres podnieść o +1.

Base 0 - gdy grupa rejestrów zaczyna się od adresu 0.

|   |                                                                                     | 췝м                                                                             | odbus                            | Poll - Mbpo | 1                                                            |                                               |            | _           |          |   | 참 <mark>]</mark> Mod                                                                                                    | lbus Poll - N                                                                                                    | /bpoll1                                                                                           |               |           | - 0                                                                                                    | ×    |
|---|-------------------------------------------------------------------------------------|--------------------------------------------------------------------------------|----------------------------------|-------------|--------------------------------------------------------------|-----------------------------------------------|------------|-------------|----------|---|----------------------------------------------------------------------------------------------------|----------------------------------------------------------------------------------------------------|---------------------------------------------------------------------------------------------------|---------------|-----------|----------------------------------------------------------------------------------------------------|------|
|   |                                                                                     | File                                                                           | Edit                             | Connection  | Setup                                                        | Functio                                       | ns Display | View Win    | dow Help | - | File Ec                                                                                                    | lit Connec                                                                                                    | ction Setup                                                                                       | Functions     | Display   | View Window                                                                                                    | Help |
| ~ | Read/V<br>Read/V<br>Read/V<br>Excel Lo<br>Excel Lo<br>Loggin<br>Reset C<br>Use as i | Vrite D/<br>Vrite O<br>Vrite Er<br>og<br>ogging<br>g Off<br>Counter<br>Default | efinitio<br>nce<br>habled<br>Off | n Shi       | F8<br>F6<br>ft+F6<br>Alt+X<br>Alt+Q<br>Alt+L<br>Alt+O<br>F12 | ) = 1: F<br>x0270<br>1<br>772<br>65281<br>261 | 05 06 19   | 16 22 23    |          |   | Image: Constraint of the second second sec | Read/Write<br>Slave ID:<br>Function:<br>Address:<br>Quantity:<br>Scan Rate<br>Read/<br>View<br>Rows<br>© 10<br>Display: | Definition     1     03 Read Hc     273     4     1000     Write Enabled     020 0 5     Unsigned | Nding Registe | es (4x) v | 16 22 23 101<br>X<br>OK<br>Cancel<br>Apply<br>Read/Write Once<br>lias Columns<br>is in Cell<br>iddesses (Base 1) |      |
|   |                                                                                     | Read/v                                                                         | vrite d                          | efinition   |                                                              |                                               |            | Port 8: 960 | 00-8-E-1 |   | For Help,                                                                                                    | press F1.                                                                                                    |                                                                                                   |               |           | Port 8: 9600-8-E                                                                                                 | -1   |

Wejdź w Setap -> Read/Write Definition i ustaw parametry zapytania danego urządzenia.

Slave ID – adres modbus urządzenia.

Function – funkcja (kod rozkazu) jaki jest wymagany dla odczytu danego parametru (podawany w instrukcji urządzenia).

Address – Adres rejestru od jakiego zaczynamy czytać wartości.

Quantity – ilość czytanych kolejnych rejestrów począwszy od podanego w parametrze Address.

Scan Rate – częstotliwość zapytań w pętli.

Read/Write Enable – załączenie pracy w pętli.

Załącz komunikację przyciskiem Quick connection

| opoll | 1  |     |      |   |    |       |            |      |    |     |
|-------|----|-----|------|---|----|-------|------------|------|----|-----|
| etup  | Fu | JDC | tion | s | Di | splay | <u>،</u> ۱ | liew | W  | ind |
| (  🗖  |    |     | ₿    |   | n. | 05    | 06         | 15   | 16 | 22  |
|       |    | L   |      |   |    |       |            |      |    | •   |
| 0:    | ID | =   | 1:   | F | =  | 03    | : 3        | R =  | 10 | 000 |

W oknie rejestrów pojawią się wyniki

| Ċ  | и<br>М | lodbus Poll - Mbr | ooll1          |       |       |     |      | _        |        |      | $\times$  |
|----|--------|-------------------|----------------|-------|-------|-----|------|----------|--------|------|-----------|
| Fi | le     | Edit Connectio    | n Setup Fund   | tions | Disp  | lay | Viev | v Wi     | ndow   | Help | )         |
| [  | 3      | 🎽 🖬 🖨   🗙         | 🗖 🖳 🚊          |       | 06    | 15  | 16   | 22 2     | 3   10 | 💡    | <b>N?</b> |
|    | 21     | Mbpoll1           |                |       |       |     |      |          |        |      | ×         |
| F  | Tx :   | = 17894: Err =    | 11108: ID = 1: | F = 0 | 3: SI | R = | 100  | Oms      |        |      |           |
|    | _      |                   |                |       |       |     |      |          |        |      |           |
|    |        | Alias             | 4x0270         |       |       |     |      |          |        |      |           |
| Ш  | 1      |                   |                |       |       |     |      |          |        |      |           |
|    | 2      |                   |                |       |       |     |      |          |        |      |           |
|    | 3      |                   | 1              |       |       |     |      |          |        |      |           |
|    | 4      |                   | 772            |       |       |     |      |          |        |      |           |
|    | 5      |                   | 65281          |       |       |     |      |          |        |      |           |
|    | 6      |                   | 261            |       |       |     |      |          |        |      |           |
|    | 7      |                   |                |       |       |     |      |          |        |      |           |
|    | 8      |                   |                |       |       |     |      |          |        |      |           |
|    | 9      |                   |                |       |       |     |      |          |        |      |           |
|    | 10     |                   |                |       |       |     |      |          |        |      |           |
| Ľ  |        |                   |                |       |       |     |      |          |        |      |           |
| Fo | r He   | lp, press F1.     |                |       |       |     | Po   | ort 8: 9 | 600-8- | E-1  |           |

ZAPIS (zmiana parametru)

Wejdź w zakładkę Functions. Wybierz funkcję zapisu zgodnie ze specyfikacją urządzenia (funkcje 05, 06, 15, 16). Otworzy się widzet zapisu.

Można też kliknąć dwukrotnie dany rejestr w oknie rejestrów. Jest to szybkie przejście do widgetu dla jednego rejestru, który został wywołany kliknięciem.

Widzet funkcji 05 dla pojedynczego rejestru bitowego 0/1 czytanego kodem 01.

| Write Single                 | Coil                                          | ×        |
|------------------------------|-----------------------------------------------|----------|
| Slave ID:                    | 1                                             | Send     |
| Address:<br>Value            | 270                                           | Cancel   |
| Result<br>N/A                | 0.1                                           |          |
| Close of                     | dialog on ''Respor                            | nse ok'' |
| Use Func<br>05: Wr<br>15: Wr | tion<br>ite single coil<br>ite multiple coils |          |

Ustaw adres modbus urządzenia (SlaveID), numer rejestru zapisu (Address) oraz kod funkcji zapisu zgodnie ze specyfikacją rejestru (Use function). W polu Value wybierz wartość On (1) lub Off (0). Przyciskiem Send zapisz wartość.

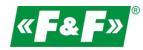

Widzet funkcji 15 dla grupy kolejnych rejestrów bitowych 0/1 czytanych kodem 02.

| 15. Write Multiple Colls | ~                              |
|--------------------------|--------------------------------|
| Slave ID: 1              | Send<br>Cancel<br>Open<br>Save |

Ustaw adres modbus urządzenia (SlaveID), numer rejestru zapisu (Address) oraz liczbę kolejnych rejestrów do zapisu począwszy od wyznaczonego adresu (Quantity). W polu Value wybierz wartość 1 (☑) lub 0 (□). Przyciskiem Send zapisz wartość.

Widzet funkcji 06 dla pojedynczego rejestru czytanego kodem 03.

| egistei                             | X                                                                              |
|-------------------------------------|--------------------------------------------------------------------------------|
| 1                                   | Send                                                                           |
| 270                                 | Cancel                                                                         |
| 100                                 |                                                                                |
| log on "Respor<br>n                 | ise ok''                                                                       |
| single register<br>multiple registe | rs                                                                             |
|                                     | 1<br>270<br>100<br>log on "Respon<br>n<br>single register<br>multiple register |

Ustaw adres modbus urządzenia (SlaveID), numer rejestru zapisu (Address) oraz kod funkcji zapisu zgodnie ze specyfikacją rejestru (Use function). W polu Value ustaw wartość do zapisu. Przyciskiem Send zapisz wartość.

Widzet funkcji 06 dla pojedynczego rejestru czytanego kodem 03.

| 16: Write m | ultiple registe | rs (unsigned)                         |       | ×      |   |
|-------------|-----------------|---------------------------------------|-------|--------|---|
| Slave ID:   | 1               | 272 = 1<br>273 = 772                  |       | Send   |   |
| Address:    | 272             | <mark>274 = 65281</mark><br>275 = 261 |       | Cancel |   |
| Quantity:   | 4               |                                       |       | Edit   |   |
|             |                 |                                       |       | Open   |   |
|             |                 |                                       |       | Save   |   |
|             |                 | Enter Value                           |       |        | × |
|             |                 | Value:                                | 65281 | OK     |   |
|             |                 | _                                     |       | Cancel |   |

Ustaw adres modbus urządzenia (SlaveID), numer rejestru zapisu (Address) oraz liczbę kolejnych rejestrów do zapisu począwszy od wyznaczonego adresu (Quantity).

Kliknij dwukrotnie dany rejestr w oknie rejestrów. otworzy się dodatkowy widzet do zmiany wartości rejestru dla rejestru, który został wywołany kliknięciem. Przyciskiem Send zapisz wartość.

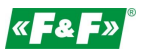

## MONTAŻ

#### Serwer MT-CPU-1

#### UWAGA!

Montować serwer w osobnej skrzynce rozdzielczej. Unikać montażu w rozdzielnicach wraz z urządzeniami przenoszącymi duże obciążenia oraz wytwarzające silne pola elektromagnetyczne.

UWAGA!

W przypadku występowania silnych zakłóceń powodowanych dużymi obciążeniami, pracą maszyn indukcyjnych (silników), pracą falowników oraz dużą ilością odbiorników o pojemnościowym charakterze obciążenia (led) zaleca się montaż serwera w metalowej skrzynce z uziemieniem.

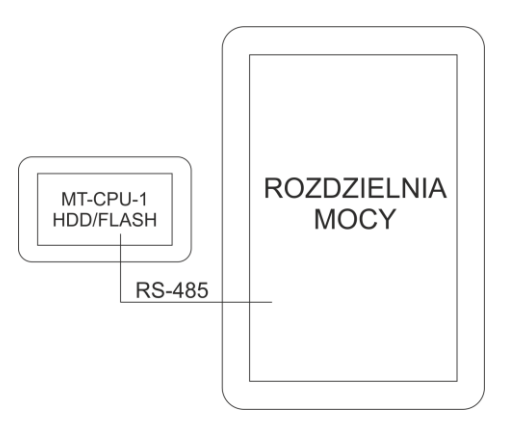

Zalecane stosowanie rezerwy zasilania dla serwera. Restart systemu może potrwać nawet 5-7 min. W tym czasie nie zostaną zarejestrowane żadne dane z systemu. Również w przypadku gwałtownego zaniku napięcia istnieje ryzyko uszkodzenia danych rejestrowych w pamięci zewnętrznej. Stosować zasilanie UPS lub układ rezerwy zasilania opartym na module ECH-06

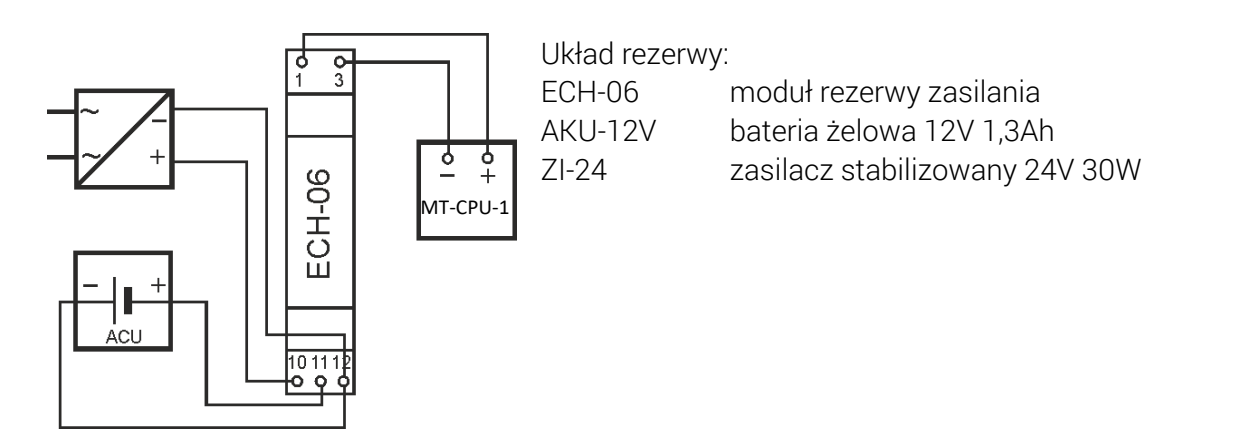

Moduł prowadzi stały nadzór nad stanem naładowania akumulatora i doładowuję go automatycznie podczas obecności napięcia zasilania głównego. W przypadku zaniku napięcia głównego lub spadku jego wartości poniżej wartości napięcia na akumulatorze zasilanie odbiornika odbywa się z akumulatora.

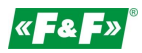

Nie podłączać do portów USB żadnych urządzeń przy załączonym zasilaniu serwera. Grozi to zawieszeniem systemu lub samoczynnym restartem serwera. Podłączać tylko przy wyłączonym zasilaniu.

SIEĆ KOMUNIKACYJNA

Przewód: skrętka 1-parowa (UTP) impedancja 120Ω przekrój 22AWG (ok. śr.0,6mm/0,3mm²)

przykładowy przewód: - BITNER BiTsensor PE-PVC Blue zamiennie:

- przewód komunikacyjny ekranowany (FTP/SFTP)
- przewód profibus 1500m

- zaadresowane liczniki ze zgodnymi parametrami komunikacji połącz magistralą szeregową

- do połączenia używaj jedna pary skrętki

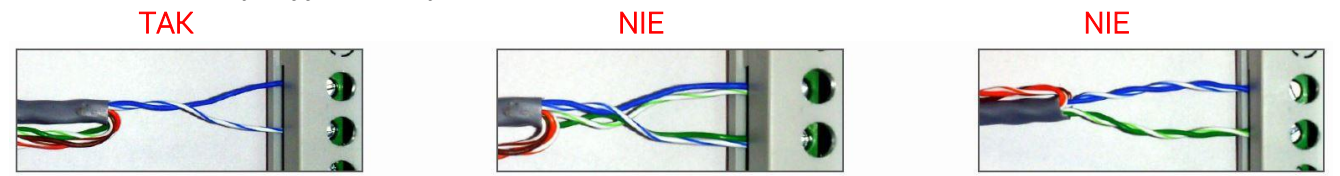

- sprawdzaj etapami komunikację za pomocą konwertera i programu Modbus Poll. Sprawdzaj każdą grupę i gałąź osobno.

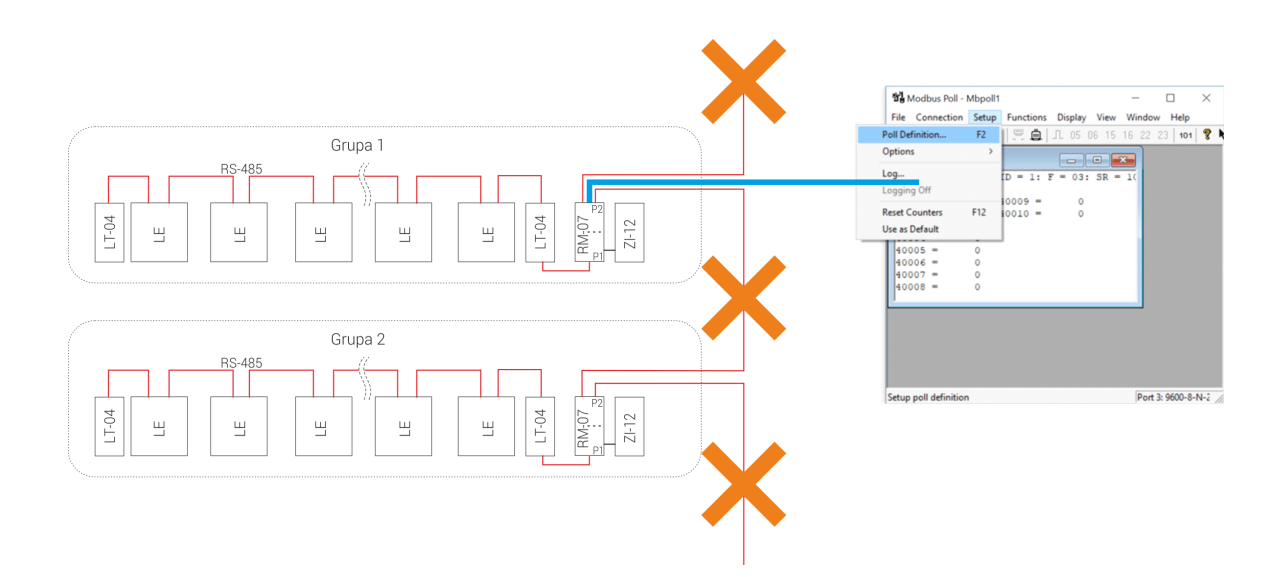

# KONFIGURACJA KONWERTERÓW I SERWERA

Konwerter LAN <u>Pobierz instrukcję!</u>

#### Serwer MT-CPU-1

- 1. Odłączyć zasilanie główne.
- 2. Podłącz przewody zasilające do serwera MT-CPU-1 do zasilania.
- 3. W przypadku korzystania z pamięci USB (pendrive/ssd) podpiąć pamięć do portu usb serwera. UWAGA! Koniecznie w takiej kolejności!
- 4. Wykonaj formatowanie pamięci przy pierwszym uruchomieniu systemu lub podłączeniu nowej pamięci do serwera. Opcja dostępna w Konfiguracja -> Ustawienia -> Formatuj pamięć. Uwaga! Formatowanie pamięci z archiwum grozi jego utratą.
- 5. Podłącz do serwera przewód typu patchcord RJ45 od sieci lokalnej LAN lub bezpośrednio do PC.
- 6. Załączyć zasilanie.
- Ustaw połączenie lokalne PC w podsieci serwera. Ustawienia fabryczne MT-CPU-1: Adres IP: 192.168.0.98 Maska podsieci: 255.255.255.0 Port: 80
   Ustawienia PC: Adres ID: 102.160.0 wrg. (wg/brać adreswiednie koćać wka adresw ID dla DO za

Adres IP: 192.168.0.xxx (wybrać odpowiednią końcówkę adresu IP dla PC z zakresu 2-97/99-254) Maska podsieci: 255.255.255.0

| Ogóine                                                                                                    | Sieć Udostępnianie                                                                                                    | Ogóine                                                                                                    |     |
|----------------------------------------------------------------------------------------------------|----------------------------------------------------------------------------------------------------|----------------------------------------------------------------------------------------------------|-----|
| Polączenie Polączenia IP-4: Internet.<br>Polączenia IP-4: Brak dostępu do Internetu<br>Stan nokrika: Włączone<br>Czas trwania: 19:47:07<br>Szybkośc: 1,0 Gb/s<br>Szczegóły | Poląz, używając:  Poląz, używając:  Poląz, używając:  Norte obstałk PCIe GBE Fanly Controller #2  To polączenie wykorzystuje następujące składnik:  Polski Hamongom polskie Mocsoł  Dost Polski I konoch w sieciach Mocsoł N  Dost Polski I konoch wy sieciach Mocsoł N  Dost Polski I konoch wy sieciach Mocsoł | Przy odpowedniej konfiguracji sieći motzerz sukomatycznie uzyskać<br>nieżdyche utatwieńsa protokolu IP od administratora sieći.       O Uzyskaj adres IP automatycznie<br>W Użyj nastąpującego adresu IP:<br>Adres IP:       192. 168. 0.100       Meska podsieci:       255. 255. 0       Brama domyšna; | 0 8 |
| Aktywność                                                                                                    |                                                                                                    | Uzyskaj adres servera DNS automatycznie     Użyj następujących adresów serverów DNS:     Preferowany server DNS:                                                                                                    |     |
| Właściwości 😵 Wyłącz Diagnozuj                                                                                                    | Protokół kontrok transmią/Protokół internetowy (TCP/IP),<br>Domyślny protokół dla sieci rozdegiych, umożliwający<br>komunikację polączonych sieci różnych typów.                                                                                                    | Alternatywny server DNS:                                                                                                    |     |
| Zamknij                                                                                                    | OK Anuluj                                                                                                    | OK Anuluj                                                                                                    |     |

- 4. Otworzyć przeglądarkę internetową i wpisać adres serwera http://192.168.0.98 Akceptuj ENTER.
- 5. Otworzy się panel logowania.

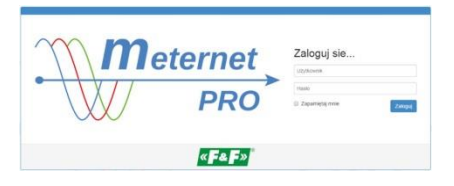

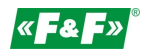

Podać domyślną nazwę użytkownika i hasło.

### Użytkownik: admin@meternet.pl Hasło: admin

6. W oknie przeglądarki otworzy się interfejs programu. Przejść do zakładki Konfiguracja i dokonać właściwych nastaw parametrów sieciowych.

### RESTART i USTAWIENIA FABRYCZNE - funkcje przycisków F1 i F2

Funkcje:

- restart programu MeternetPRO (ponowne uruchomienie może potrwać kilka minut) - dioda Eth

– przywracanie domyślnego adresu IP serwera – dioda Tx

- reboot systemu (powoduje ponowne uruchomienie systemu operacyjnego serwera) - dioda Rx

–**wyłączenie systemu**. Po tej operacji można bezpiecznie odłączyć zasilanie . Urządzenie włączy się po ponownym załączeniu zasilania – dioda Err

Wybór funkcji:

Przytrzymać jednocześnie przyciski F1 i F2 przez powyżej 10 sekund, następnie puścić. Dioda niebieska (Eth) będzie pulsować. Za pomocą przycisku F1 przełączyć funkcję ustawień. Każda z diod Eth, Tx, Rx, Err sygnalizuje odpowiednią funkcję. Za pomocą przycisku F2 zatwierdzamy wybraną funkcję.

Wejście w tryb wyboru funkcji przycisków powoduje zatrzymanie programu MeternetPRO.